## คู่มือการใช้บริการ E-Service

## องค์การบริหารส่วนตำบลบ้านแหง อำเภองาว จังหวัดลำปาง

- 1. เปิดโปรแกรม Google / Safari
- 2. พิมพ์ URL : <u>www.banhang.go.th</u> / พิมพ์ : อบต.บ้านแหง
- 3. ระแบบจะแสดงหน้าจอหลัก ของ องค์การบริหารส่วนตำบลบ้านแหง

| 👻 🖗 Facebook X 📅 องษ์การเสียนกับแต่ในแสด อ่า X +                                                                                                    |                                                 |              |
|----------------------------------------------------------------------------------------------------|-------------------------------------------------|--------------|
| ← → ♂ ≒ banhang.go.th/index2.php                                                                                                    | ۵ 🖈 🕹 ۵                                         | бо баймала : |
| 🕻 0 5426 1552 Însens 0 5426 1552 🛛 🖂 bannhang@hotmail.com 🖉 (JOan                                                                                                    | ำการวันเวลาราชการ 08:00 - 16:00 น. <b>facel</b> | ook          |
| อบต.ม่าบแหง หน้าแรก ข้อมูลพื้นฐาน ผู้บริหาร/ส่วนราชการ นโยมาย/แผน เอกสารเผยแพร่ ร้องเรียบ                                                                                                    | u/Q&A กองทุนหลักประกันสุขภาพ                    |              |
| ບູ້ແມ່ນ ຄາຍ ແລະ ແລະ ແລະ ແລະ ແລະ ແລະ ແລະ ແລະ ແລະ ແລະ                                                                                                    | r promote                                       |              |
| องค์การบริหารส่วนตำบลบ้าน<br>Ban Haeng Subdistrict Al                                                                                                    |                                                 | 10           |
|                                                                                                    | มบบริการออนไลน์<br>ervices                      |              |
|                                                                                                    |                                                 |              |
| P Type here to search         P Type         P Type here to search         P Type         P Type here to search         P Type         P Type <th>🦚 23°C มีแตดบางส่วน ^ 🖫 🔩 อิ</th> <th>ENG 9:59</th> | 🦚 23°C มีแตดบางส่วน ^ 🖫 🔩 อิ                    | ENG 9:59     |

- 4. เลือกเมนูหน้าแรก > ระบบบริการออนไลน์ E- Services
- 5. คลิกเลือกระแบบที่ต้องการรับบริการ

| <ul> <li>ອະທິການອີການສຳແຫ່ນແຕ່າແຜນ ອຳ × +</li> <li>+ C ເຊ banhang.go.th/E-ServiceLink.php</li> </ul> |                                                                                                    |                            |                        |                |               |                       |
|----------------------------------------------------------------------------------------------------|----------------------------------------------------------------------------------------------------|----------------------------|------------------------|----------------|---------------|-----------------------|
| 🌍 ຍບຕ.ບ້າ                                                                                            | แหง <b>หน้าแรก ขั</b> น                                                                                                    | อมูลพื้นฐาน ผู้บริหาร/ส่วน | ราชการ นโยบาย/แผน      | เอกสารเผยแพร่  | ร้องเรียน/Q&A | กองทุนหลักประกันสุขภา |
|                                                                                                    |                                                                                                    |                            | E-Service              |                |               |                       |
| 🖽 คำร้องขอความอนุเคราะห์สนับสนุนรถยนต์บรรทุกน้ำส่วนกลาง                                              |                                                                                                    |                            |                        |                |               |                       |
|                                                                                                    | 🔳 ร้องเรียนร้                                                                                                    | องทุกข์ องค์การบริหาร      | ส่วนตำบลบ้านแหง        |                |               |                       |
|                                                                                                    | 🔙 ຄາມ-ຕອບ                                                                                                    | (Q&A)                      |                        |                |               |                       |
| 🌆 ร้องเรียนการทุงวิตและประพฤติมีชอบ                                                                  |                                                                                                    |                            |                        |                |               |                       |
| 🌆 ระบบตรวจสอบสิทธิสวัสดีการ                                                                          |                                                                                                    |                            |                        |                |               |                       |
|                                                                                                    | 🔳 ຣະບບຕຣວຈ                                                                                                    | วสอบสิทธิผู้มีสิทธิรับเงิเ | เอุดหนุนเพื่อการเลี้ยง | ດູເດົົກແรກເກັດ |               |                       |
|                                                                                                    | 🔠 ยิ่นคำร้องเ                                                                                                    | เพื่อช่อมไฟฟ้า/โคมไฟส      | าธารณะ                 |                |               | >                     |
|                                                                                                    | 🚛 จองคิวใช้น                                                                                                    | มริการออนไลน์              |                        |                |               |                       |
| =                                                                                                    | 202403011318181.pdf                                                                                                    | 1 / 2                      | - 80% +   🖸            | 3              |               | ± ē :                 |
| 2<br>GetButton                                                                                       | Andrewson<br>Andrewson<br>Andrewson<br>- Andrewson<br>- Andrewson |                            |                        |                |               |                       |

| ขอความอนุเคราะห์ช่อมไฟฟ้าสาธารณะ<br>ขอความอนุเคราะห์ช่อมไฟฟ้าสาะารณะ องค์การบริหารส่วนต่าบลบ้านแหง อำเภองาว จังหวัดสำปาง<br>เพื่อเป็นการบรรเทาปัญหาและความเดือดร้อนของราษฎรในเบื้อต้น ชำรุดเสียหายใช้การไม่ได้ให้การ<br>สันอรไปนายามค่าดี ไม่สะดวกแอะอาจอะเด็ดอันตรายแก้ราษภรใบพื้นที่ | <b>ที่อยู่ *</b><br>คำตอบของคุณ                                                                                          |
|----------------------------------------------------------------------------------------------------|----------------------------------------------------------------------------------------------------|
|                                                                                                    |                                                                                                    |
| banhangngao@gmail.com สลับบัญชี 🔗                                                                                                    | จำนวนกี่จุดที่ต้องการให้ทาง อบด.ช่อม *                                                                                   |
| * ระบุว่าเป็นคำถามที่จำเป็น                                                                                                    | ด้าดอบของคุณ                                                                                                    |
|                                                                                                    |                                                                                                    |
| ชื่อ-นามสกุล (ผู้ที่ขอ) *                                                                                                    | ความคิดเห็น                                                                                                    |
| คำดอบของคุณ                                                                                                    | คำดอบของคุณ                                                                                                    |
|                                                                                                    |                                                                                                    |
| เบอร์โทรศัพท์ที่สามารถติดต่อได้ *                                                                                                    | ส่งสำงแบบฟอร์ม                                                                                                    |
|                                                                                                    | ห้ามส่งรหัสผ่านใน Google ฟอร์ม                                                                                           |
| คำดอบของคุณ                                                                                                    | เนื้อหานี้มิได้ถูกสร้างขึ้นเหรือรับรองโดย Google <u>รายงานการละเมิด - ข่อกำหนดในการให้บริการ - นโยบายความเป็นส่วนตัว</u> |
|                                                                                                    | Google Wasy                                                                                                    |
|                                                                                                    | OOOgie Heast                                                                                                    |

- 7. ระบบจะแจ้งการขอรับบริการมาที่ระบบ Mail ขององค์การบริหารส่วนตำบลบ้านแหง
- 8. เมื่อเจ้าหน้าที่ได้รับคำร้องขอรับบริการแล้ว จำดำเนินการปริ้นเสนอผู้บริหารตามลำดับ
- 9. เจ้าหน้าที่ที่รับผิดชอบจะประสานไปยัง ผู้ยื่นคำร้องเพื่อนัดหมายดำเนินการ
- 10. ดำเนินการตามคำร้อง

ช่องทางการติดต่อองค์การบริหารส่วนตำบลบ้านแหง

| E-Mail : bannhang@hotmail.com       |
|-------------------------------------|
| : banhangngao@gmail.com             |
| Instagram : banhang.ngao39          |
| Facebook : อบต.บ้านแหง อ.งาว        |
| โทร : 054-261-552                   |
| เว็บไซต์ : <u>www.banhang.go.th</u> |